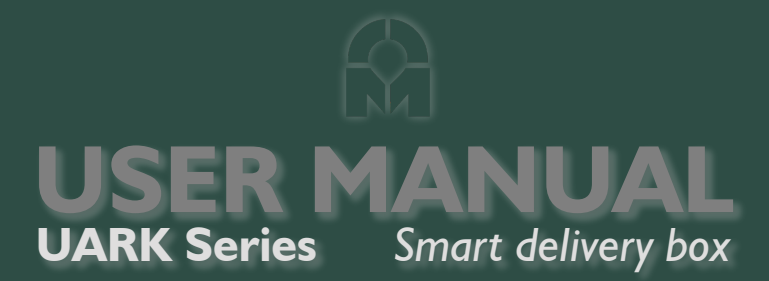

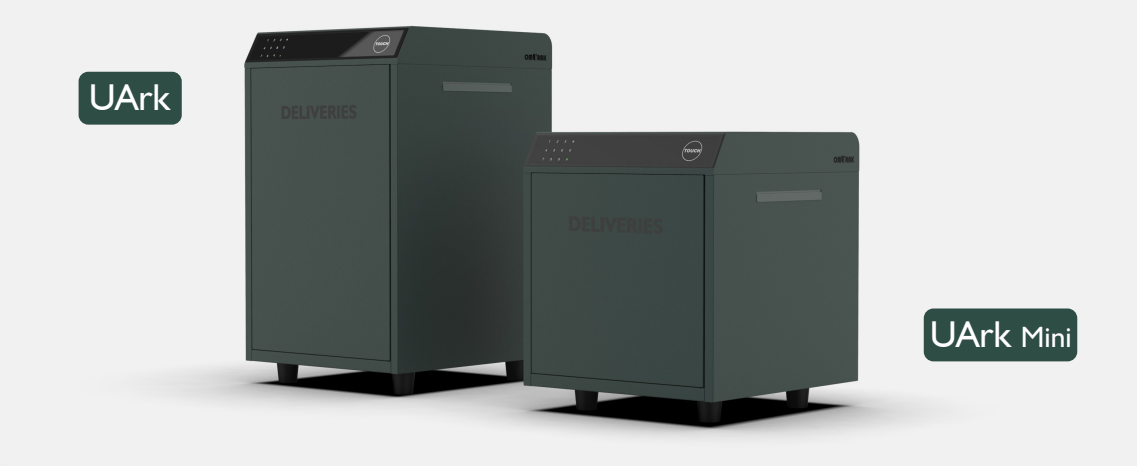

**OM**FOCUS TECH is committed to the design, production and marketing of smart safety products. The new brand OMUARK symbolizes yo**U**r **Ark**, which will escort your smart and safe life. All our smart box products will be under this brand.

Thanks for Choosing our products. For more information, please visit our official website www.omuark.com www.omconnect.com

# What's Included

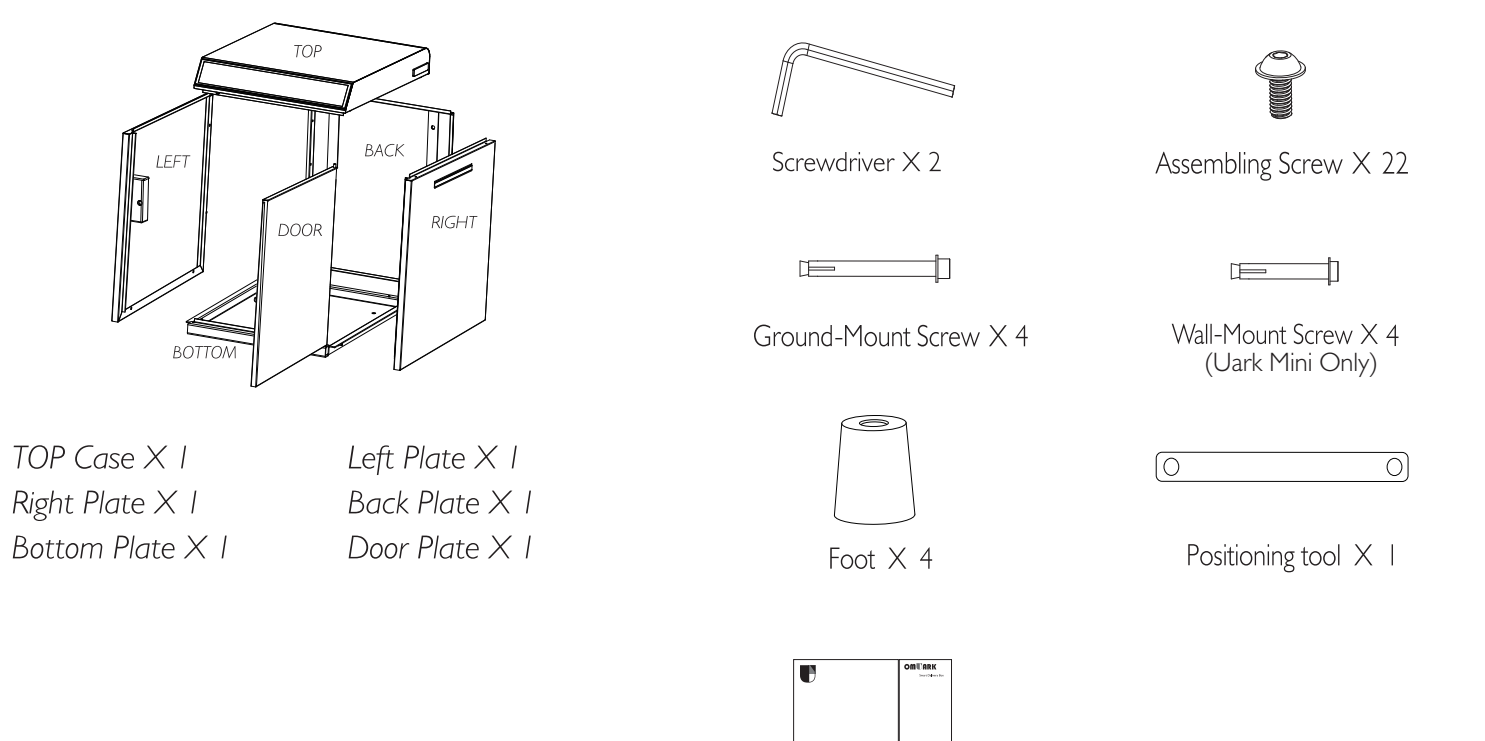

HELLO

Hello Card  $\times I$ 

Mechanical Key  $\times$  2

# Specification

| Model            | Uark / Uark Mini                                |
|------------------|-------------------------------------------------|
| Material         | Galvanized steel                                |
| Battery          | 2 Sets of 2 ×18650 Lithium Rechargeable Battery |
| Unlock Mechanism | Bluetooth, PIN Code, App, Mechanical Key        |

UARK

## **UARK MINI**

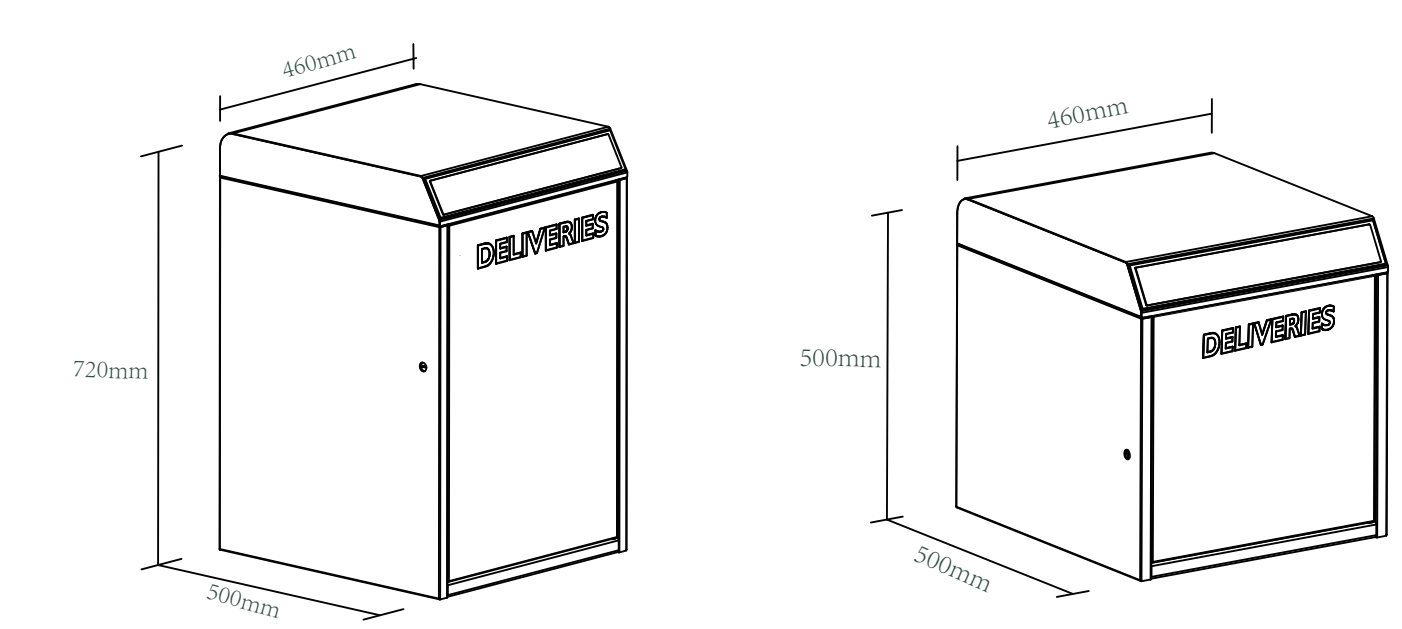

## **Features**

## Lock&Unlock

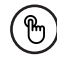

#### Administrator Unlock

Set a Master Administrator PIN for Unlocking, settings, operations etc. and only the administrator could change the administrator PIN code.

## **Mobile Control**

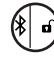

#### Bluetooth one-touch unlock

With your Mobile you could unlock the Delivery Box by tapping the "a " on the App.

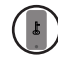

#### Mobile Administrator

Set Administrator PIN Codes from your Mobile to unlock, add users, delete users, etc.

### **Battery**

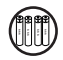

# Battery Life

The battery lifetime will be 12 months for operating. Please use good batteries above 3000mAh.

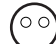

### $( \circ \circ )$ Low Consumption

BLE broadcasting turns to sleep mode if no operations.

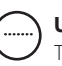

#### User Unlock

This Delivery Box allows to add up to 30 Pickup Passwords for your family and friends.

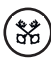

#### **Remote Sharing**

You could generate offline code through mobile App and let your friends and family retrieve the packages from Delivery Box easily.

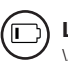

#### Low Battery

When the battery runs out of power, system will remind you to replace the batteries.

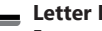

#### Letter Delivery

Easy mail and letter delivery with standard mail slot on the right.

## **UVC Sterilization**

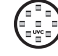

15 minutes UVC Sterilization only after the Delivery Box unlock by Delivery Code. If Delivery Box unlock by Pickup Code, the UVC Sterilization will not work. Independent power supply by one set of 2 × 18650 Lithium Rechargeable Battery. You can turn on or turn off the UVC Sterilization by "UVC Switch".

## **Emergency**

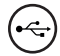

### Emergency Unlocked

When the power is down, we can use Mechanical Key to open the Delivery Box.

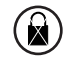

### System Lockdown

The lock will be lockdown for 5 minutes if continuously enter wrong PINs for 5 times.

# Installation

1. Delivery Box U ARK/ U ARK Mini can be mounted on the ground with 4 ground mounting screws.

2. Delivery Box U ARK Mini can be mounted on the wall with 4 wall mounting screws.

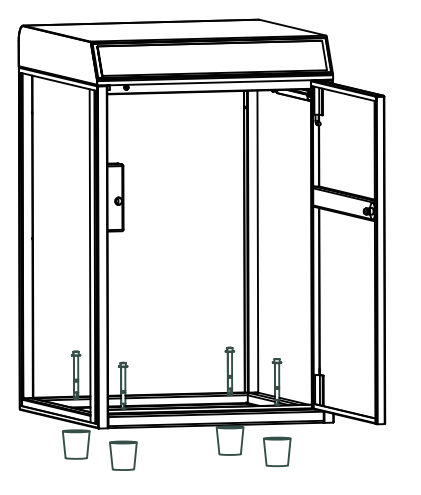

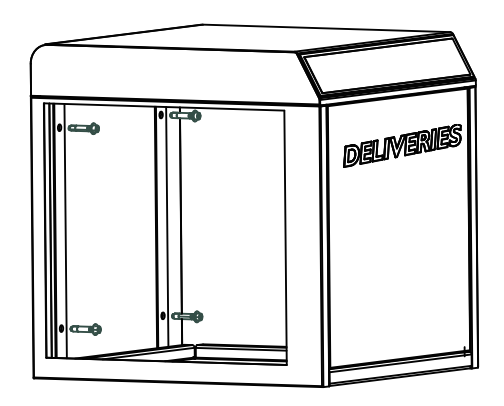

# Quick Start Step 1>Install Battery

>. Put 2 Sets of 2 ×18650 Lithium Rechargeable Battery into the battery dock on the top.

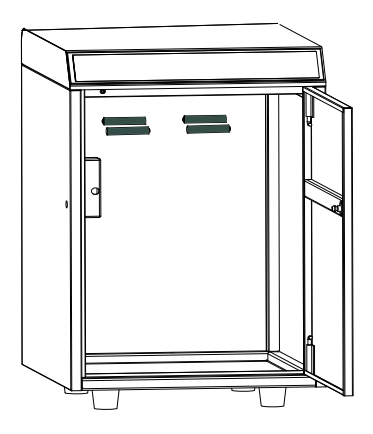

## Step 2>Download Mobile App

>1. Scan QR Code below and download the App and turn on your mobile Bluetooth

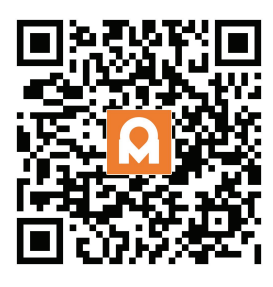

## Step 3>Add Device

>1. Go to App Home page, click "Add Device" or click "+" on the upper right.

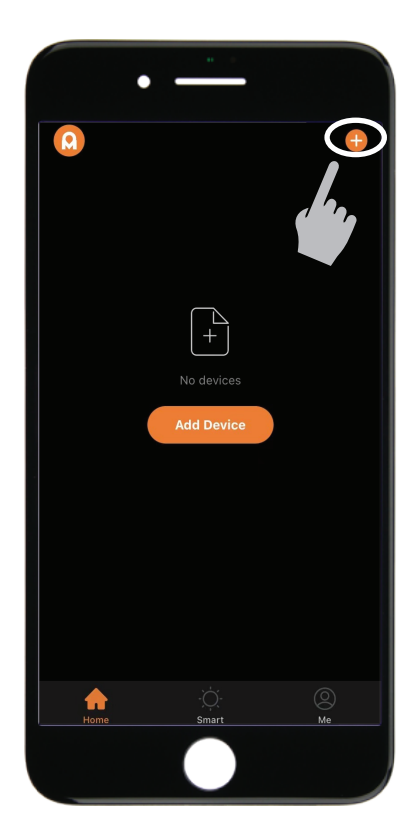

> 2. Tap \* + 9 + \* + admin code + #, when you see the light slowly blinks in blue then the Delivery Box is ready to pair.

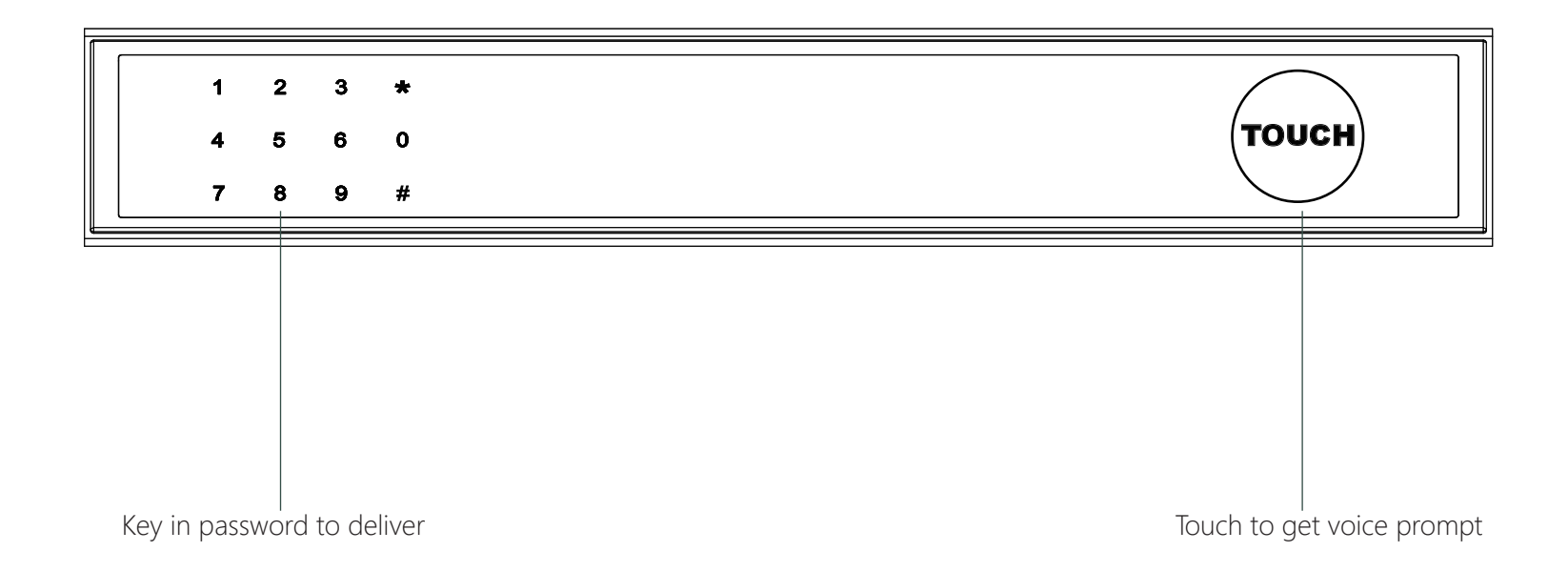

### **Bluetooth broadcasting & re-connecting:**

Bluetooth will turn to sleep mode and lights out if no operations within 1 minute.

Tap any key to activate the Bluetooth, App&Device will get reconnected each other.

>3. You will see the detected device and click "Go to add".

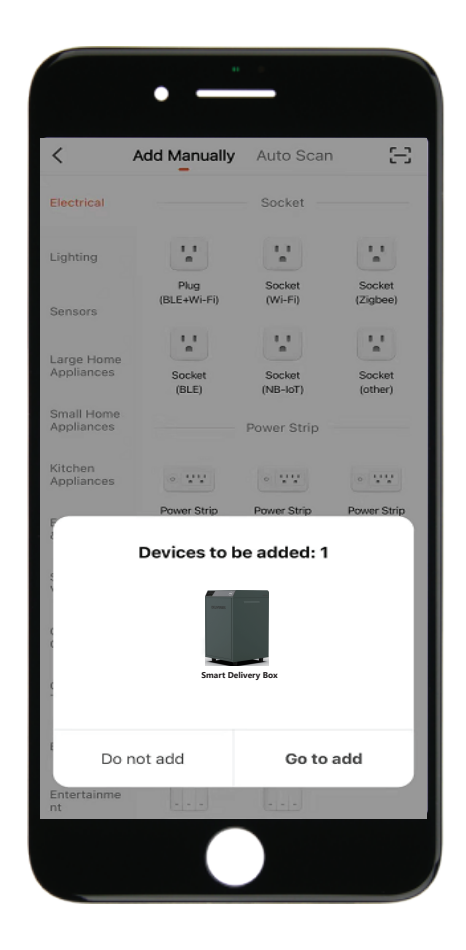

>4. Connecting, you need to wait for a few seconds to let it finish

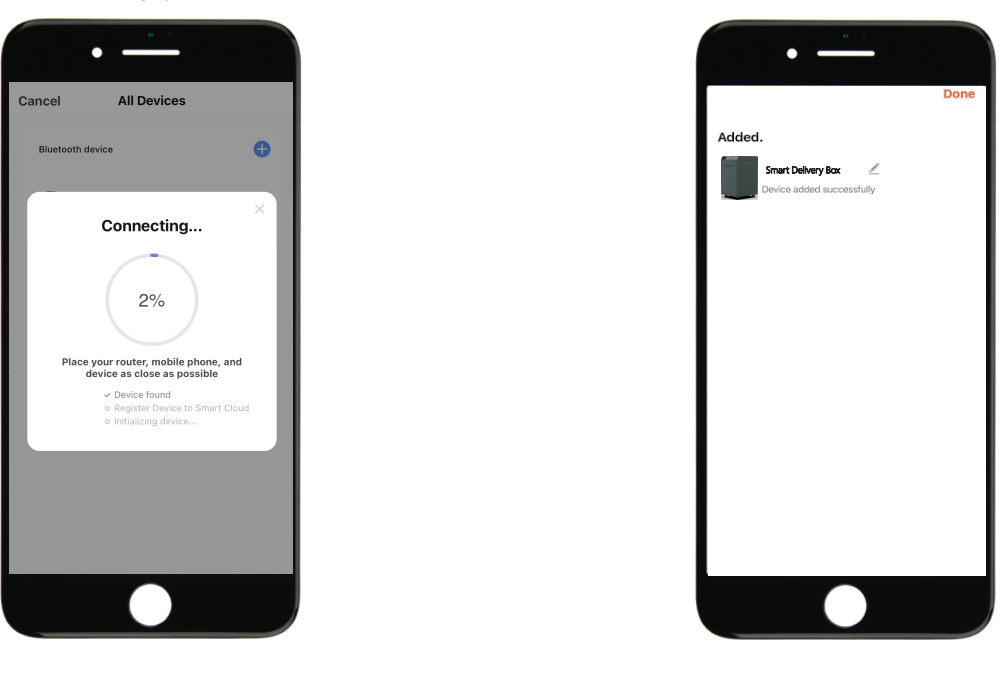

>5. Device added

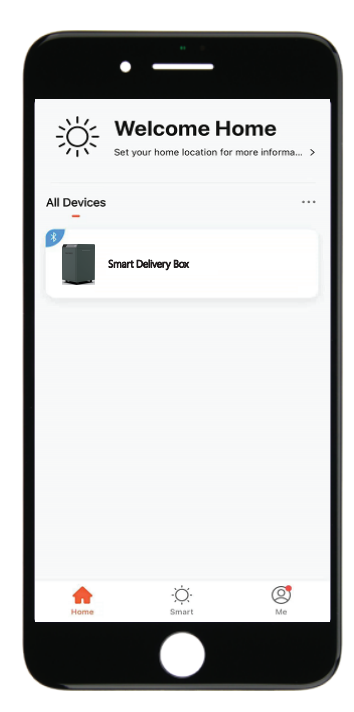

## Step 4>Add Pickup Password For Multiple Users

>1. Go to App Unlock page tap "Setting" at the bottom right

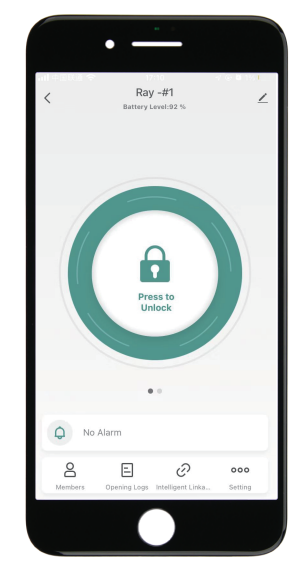

>2. Tap "Member" and then tap "Add" or "+" on the upper right

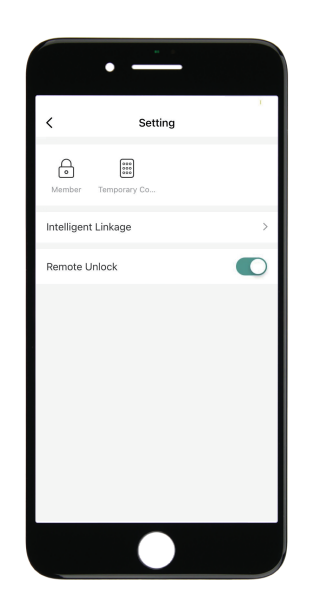

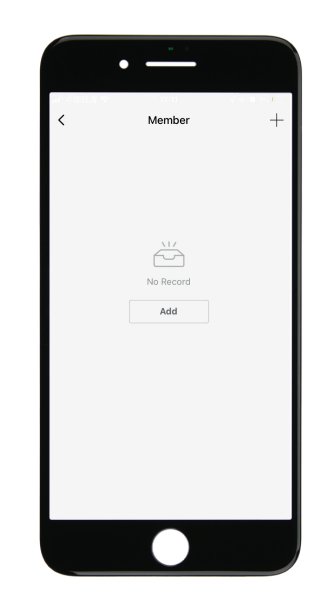

>3. Select Owner account

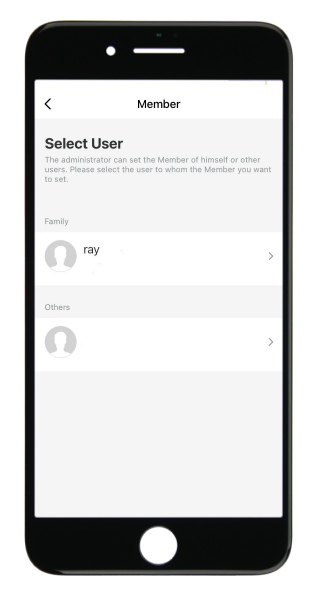

>4. Enter a new Pickup Password and Save

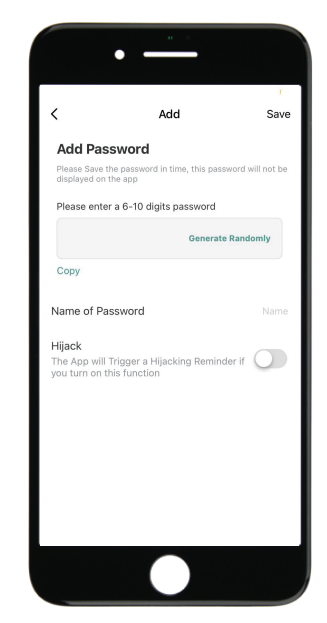

### Step 5>Change Admin Password-Initial Admin Password:123456

>1. Tap \*+ 0 + \* and wait for 2 quick beeps

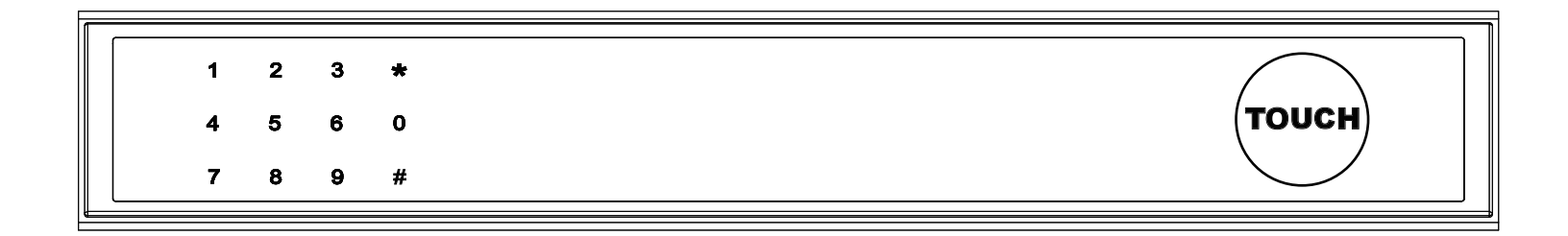

>2. Right after the 2 beeps please key in:

Initial Admin code 123456 + # + new admin code + # + new admin code again +#, when you hear a long beep with green light, the new admin password has been set.

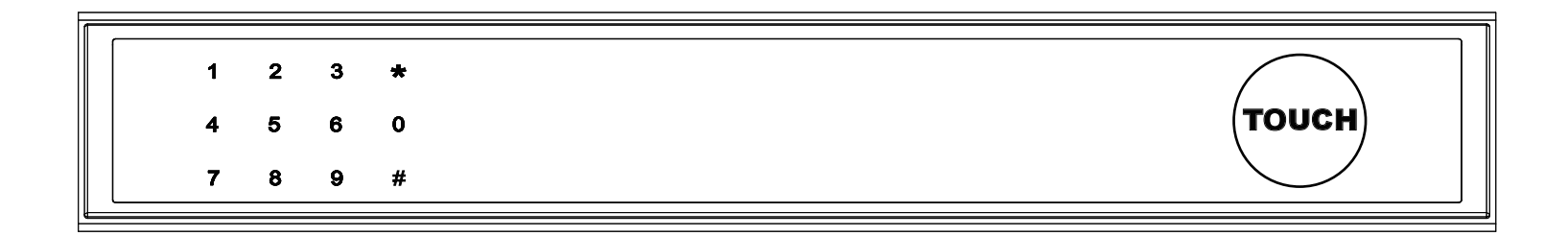

## **Mechanical Instructions**

## Password & Factory Mode:

### 1. Password Length

Password must be 6 digits (no more or less)

### 2. Initialization

 $\boxtimes$  Long press  $\bigstar$  and hold for 5 slow beeps

- >. After 2 quick beeps and the blue light blinks slowly, Tap admin code + #
- >. When the button blinks in green, the initialization has been finished.

### 3. Add Delivery Password

User can add the last 6 digits of phone number or one set of 6 digits Pin Code as Delivery Password. Please note that the Delivery Password should be indicated in the package delivery information.

 $\boxtimes$  Tap **\*** +1+ **\*** until the blue light blinks

- >. Enter admin password + #
- >. Enter new delivery password + #
- >. Enter new delivery password again and tap #
- >. When the button blinks in green, delivery password has been set.

## 4. Delete Delivery Password

Tap  $\star$  + 2 +  $\star$  until the blue light blinks

- >. Enter admin password + #
- >. Enter the delivery password you wish to delete and tap  ${\it \#}$
- >. Enter new delivery password again and tap #
- >. When the button blinks in green the password has been deleted.

## 5. Delete All Delivery Passwords

 $\boxtimes$  Tap  $\bigstar$  + 00000 +  $\bigstar$  until the blue light blinks

>. Enter admin password and tap  ${\it \#}$ 

>. When the button blinks in green all passwords have been deleted.

## 6. System Lockdown

 $\boxtimes$  Delivery box will Lockdown for 5 minutes if entering wrong password continuously 5 times.

## 7. Switching Languages

🛛 Tap 🛠 + 4 + 🛠

- >. Enter admin password and tap #
- >. Tap the number to select the language you want:
  - 1. English(initial) 2. French 3. German 4. Spanish
  - 5. Dutch 6. Italian 7. Russian 8. Korean 9. Japanese
- >. Tap # and when the button blinks in green the language has been switched

# **App Instructions**

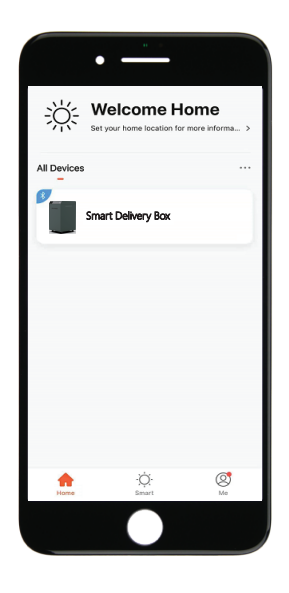

 $\blacksquare$ You will see all devices and rooms on the home page.

 $\square$  Tap the Device to start operating.

Tap "Me" at the bottom to manage your home.

 $\square$  Touch the lock sign to unlock and lock.

 $\ensuremath{\boxtimes}\xspace{Tap}$  to check the alarm records.

Tap "Members" to add or delete members.

Tap "Opening Logs" to check opening logs.

⊠Tap "Intelligent Linkage" to turn on and off go home mode.

Tap "Setting" to manage passwords.

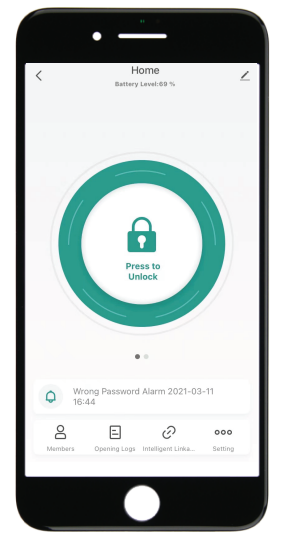

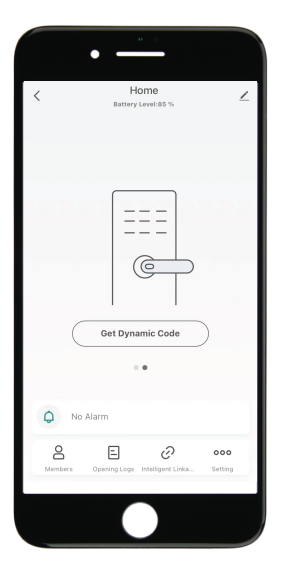

Tap "Get dynamic code" to get a code.

Tap "Copy Code" and send it to friend or family.

 $\square$  Tap $\square$  to edit your personal information.

 $\ensuremath{\boxtimes}\xspace{Tap}$  "+" to add family member or others.

Tap added members to edit member's information.

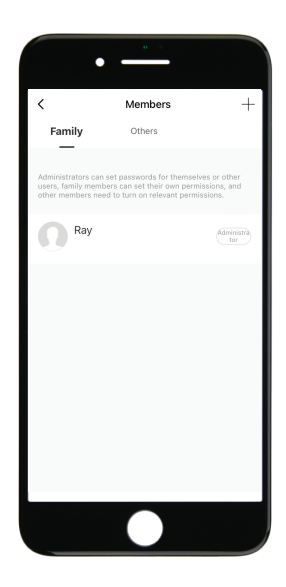

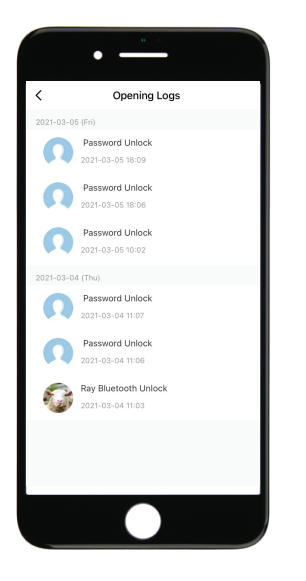

 $\blacksquare$ You will find out when and whom opened the delivery box.

 $\boxtimes \ensuremath{\mathsf{Tap}}$  the green bar and save to turn on the function.

 $\boxtimes \ensuremath{\mathsf{Tap}}$  the orange bar and save to turn on the function.

Xou will get notification if user unlocked with Bluetooth.

 $\boxtimes \mbox{Go}$  to "Me" homepage and go to message center to check the records.

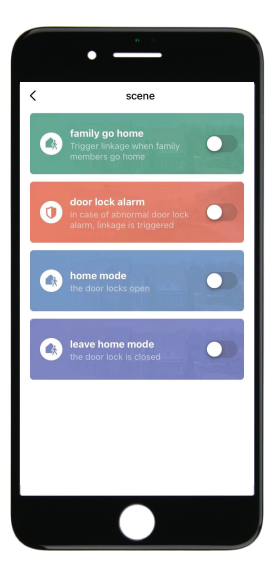

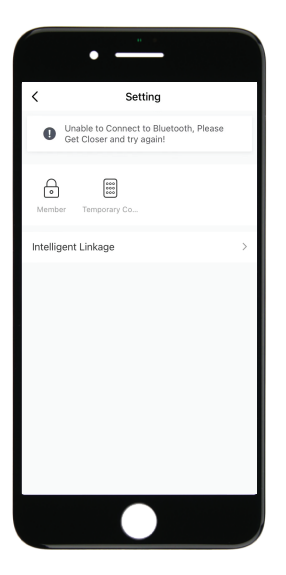

Tap "Member" to manage members' information.

Tap "Temporary Code" to manage online and offline codes.

Tap "One-Time Password" under Online Password to set an online one-time code.

- Tap "Add Online Periodic Code" under Online Code to set an online code which will be available in a period of time.
- Tap "One-Time Password" under Offline Password to generate an one-time offline code which will be a 10 digits code and use it when the device is offline.
- Tap "Add Offline Periodic Code" under Offline Code to generate an offline code (10 digits) which will be available for a period of time, and use it when the device is offline or Bluetooth disconnected with device.
- Tap "Clear Code" to generate a code (10 digits) which will be able to clear single or all the offline codes.
- Please note if the code less than 10 digits you need to regenerate a new code, the code must be 10 digits.

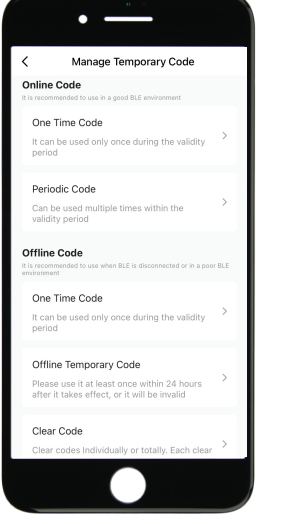

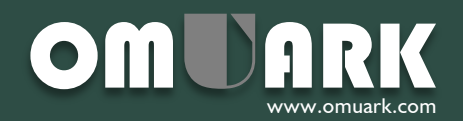